## **Como votar através do Site do SINDIFISCAL**

Acesse o site do SINDIFISCAL no endereço <u>www.sindifiscal.org.br</u>, ou alternativamente use o aplicativo do SINDIFISCAL para celular.

Na parte superior do site, clique no ícone "Votação Online"

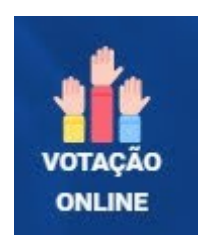

Irá aparecer a tela de login. Coloque seu CPF e sua senha e clique no botão "ACESSAR".

| os.   |       |
|-------|-------|
|       |       |
|       |       |
|       |       |
| 🖌 ACE | SSAR  |
|       |       |
|       | 🗸 ACE |

Clique no banner da votação que está em aberto.

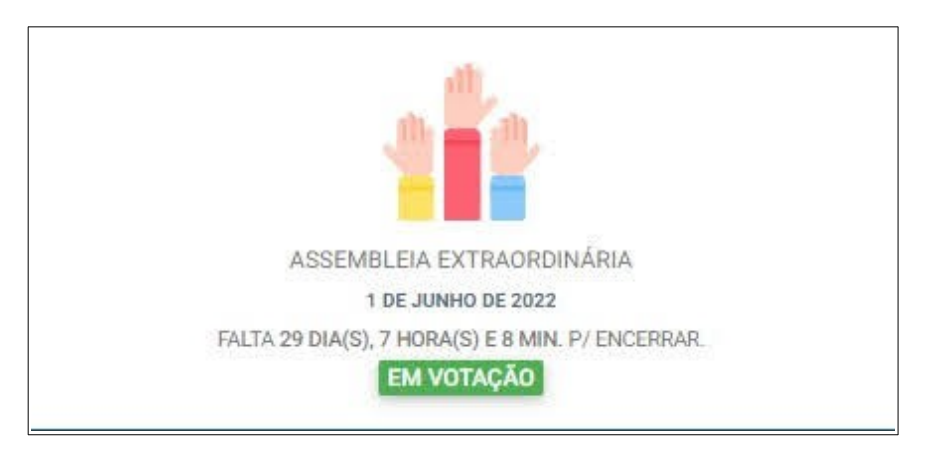

Será aberta uma página com as informações sobre a votação. Clique no botão verde onde está escrito "CLIQUE AQUI P/ VOTAR".

| Assembleia Extraordinária: 1 de Junho de 2022                                                                                                    |                                          |  |  |  |
|----------------------------------------------------------------------------------------------------|------------------------------------------|--|--|--|
| Atenção: Mantenha seu e-mail atualizado! A senha de votação será enviado para o e-mail claudio.loredo@gmail.com<br>Situação: [mvets]<br>Filiado: CLAUDIO LUTO E CAVALHO LOREDO - 01101959766<br>Tipo: Assembleia Extraordinária<br>Data Convocação: 31 de Maio de 2022<br>Data Debate: 1 de Junho de 2022 às 00:00 ate 30 de Junho de 2022 às 18:00<br>Data Votação: Você é a favor que o edifício sede do Sindifiscal seja denominado "Edifício José de Ribamar Rocha Costa"?<br>Prazo votação: Falta 29 dia(s), 7 hora(s) e 8 min. p/ encerrar: | DOCUMENTOS/ANEXOS                        |  |  |  |
| CLIQUE AQUI P/ VOTAR                                                                                                    |                                          |  |  |  |
| PAUTAS E PROPOSTAS 1 - Você é a favor que o edifício sede do Sindifiscal seja denominado "Edifício José de Ribamar Rocha Costa"? Prazo votação: Fala 24 da.(2, 7 kore(2) e E inne, p/ encertar.                                                                                                    |                                          |  |  |  |
| 1.1 - SIM.                                                                                                    | RESULTADO SERÁ EXIBIDO APÓS FINALIZAÇÃO. |  |  |  |
| 1.2 - NÃO.                                                                                                    | RESULTADO SERÁ EXIBIDO APÓS FINALIZAÇÃO. |  |  |  |
|                                                                                                    |                                          |  |  |  |

Uma senha será enviada para teu e-mail. Digite esta senha no campo senha. Depois responda a pergunta da votação clicando em uma das opções. Por fim, clique no botão confirmar.

| 1 - Vocé    | é a favor que o edifício sede do Sindifiscal seja denominado                              |
|-------------|-------------------------------------------------------------------------------------------|
| Prazo votaç | ão: Falta 29 dia(s), 7 hora(s) e 6 min. p/ encerrar.                                      |
|             |                                                                                           |
|             |                                                                                           |
|             |                                                                                           |
| [           |                                                                                           |
|             | Senha                                                                                     |
|             |                                                                                           |
|             |                                                                                           |
|             | Reenviar Senha<br>A Senha foi enviada para o e-mail claudio loredo@gmail.com              |
|             | Reenviar Senha<br>A Senha foi enviada para o e-mail claudio.loredo@gmail.com              |
|             | Reenviar Senha<br>A Senha foi enviada para o e-mail claudio.loredo@gmail.com<br>CONFIRMAR |

Aparecerá a mensagem "Votos registrados com sucesso!". Clique em fechar.

| VOTAR               |              |  |
|---------------------|--------------|--|
| Votos registrados ( | com sucesso! |  |
|                     | FECHA        |  |

Após isto aparecerá o seu comprovante de votação que pode ser impresso.

## Comprovante de votação Entidade: Sindicato dos Auditores Fiscais da Receita Estadual do Tocantins CNPJ: 00.977.970/0001-41 Filiado: CLAUDIO LUIS DE CARVALHO LOREDO - 01101958766 Assembleia Extraordinária: 1 de Junho de 2022 Descrição: Você é a favor que o edifício sede do Sindifiscal seja denominado "Edifício José de Ribamar Rocha Costa"? Você é a favor que o edifício sede do Sindifiscal seja denominado "Edifício José de Ribamar Rocha Costa"? 1 - SIM. SIM 2 - NÃO. NULO